## **SONY**®

## NETJUKE

HDD 搭載ネットワークオーディオシステム NAS-M95HD NAS-M75HD NAS-D55HD

## ソフトウェアバージョンアップ 取扱説明書

本書では、HDD搭載ネットワークオーディオシステムNAS-M95HD/M75HD/D55HDのアップグレードの 内容およびアップグレード後の本機の操作についてのみ説明しています。 操作全般については、付属の「取扱説明書」をご覧ください。アップグレードは、本機のネットワークを使った 「バージョンアップ」で行ってください。

# 目次

| アップグレード概要                                     | 3     |
|-----------------------------------------------|-------|
| 機器登録する                                        | ····4 |
| au「LISMO」対応携帯電話に保存しているEZ「着うたフル®」を本機に取込む       | 5     |
| 取込む前にお読みください                                  | 5     |
| 本機にEZ「着うたフル®」を取込む                             | 5     |
| 取込んだEZ「着うたフル®」について                            | 6     |
| 音楽データをau「LISMO」対応携帯電話へ転送する                    | 7     |
| 転送時の設定を変更する                                   | 8     |
| au「LISMO」対応携帯電話から取込んだEZ「着うたフル®」を"ウォークマン"に転送する | 10    |
| au「LISMO」対応携帯電話から音楽データを削除する                   | 11    |
| 機器登録を解除する                                     | 13    |
| 機器登録解除で本機から削除される情報について                        | 13    |
| 機器登録を解除する                                     | 13    |
| 困ったときは                                        | 16    |

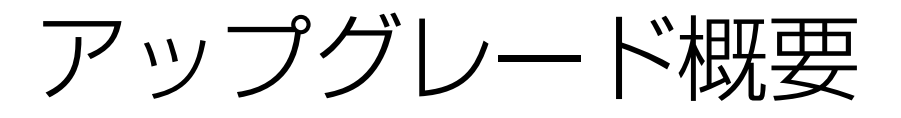

- au「LISMO」対応携帯電話のEZ「着うたフル<sup>®</sup>」を本機に取込めるようになる(5ページ)。
   au「LISMO」サービスに対応した携帯電話<sup>\*1</sup>でダウンロードしたEZ「着うたフル<sup>®</sup>」\*<sup>2</sup>を本機に取込むことができるようになります。
- ・ 音楽データをau「LISMO」対応携帯電話に転送できる ようになる(7ページ)。

   "エニーミュージック"から本機にダウンロードした音 楽データや、CD、ラジオなどから本機に録音した音楽 データを携帯電話\*<sup>1</sup>に転送できるようになります。
- au「LISMO」対応携帯電話から本機に取込んだEZ「着うたフル®」を"ウォークマン"に転送できるようになる (10ページ)。

取込み元以外への転送を許可されたEZ「着うたフル®」 であれば、本機に保存したEZ「着うたフル®」を"ウォー クマン"に転送できるようになります。

- \*1 au「LISMO」オーディオ機器連携対応携帯電話については 「ネットジュークサポート」ホームページをご覧ください。 http://www.sony.co.jp/netjuke-support/ 本取扱説明書は「W54S」、「W54SA」、「W56T」の操作仕様に 基づいて記載しています。
- \*2 一部楽曲が対応していない場合があります。

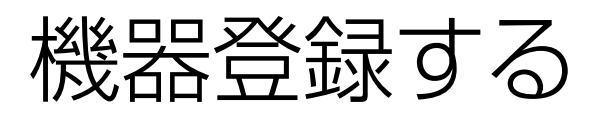

au「LISMO」対応携帯電話を本機につないで初めてEZ 「着うたフル®」を取込む場合や音楽データを転送する場 合は、機器登録が必要です。また、au「LISMO」対応携帯電 話のロックNo.を変更した場合など、機器情報の変更が 必要な場合も再度機器登録が必要です。

以下の場合は、一度機器登録を行っていても再度機器登録が必要です。

- au[LISMO]対応携帯電話のロックNo.を変更した。
- au [LISMO]対応携帯電話の機種変更をした。
- au[LISMO]関連情報の初期化をした(13ページ)
- 本機のシステムを初期化した。
- 機器登録を解除した(13ページ)。

#### ( V L 2 L

1

機器登録とは

本機とau [LISMO]対応携帯電話の間で機器情報を互いに登録す ることです。

機器登録を行うと、本機にはau「LISMO」対応携帯電話の機器情報(ロックNo.と電話番号)が暗号化して保存されます。ロック No.について詳しくは、au「LISMO」対応携帯電話の取扱説明書を ご覧ください。

機器登録画面は、EZ「着うたフル®」の取込み、音楽データの転送、au「LISMO」対応携帯電話からの音楽データの削除の際に再度機器登録が必要な場合にも表示されます。

## 機器登録画面が表示されたら、「ロッ クNo.(4~8桁)」欄を選ぶ。

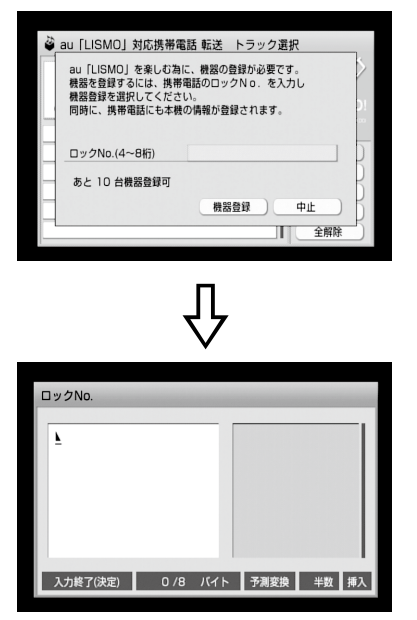

## 2 ロックNo. (半角数字4 ~ 8桁)を入 力する。

入力のしかたについては本機の取扱説明書をご 覧ください。

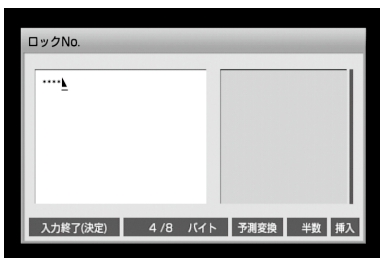

#### ? 決定ボタンを押す。

機器登録画面に戻ります。

## 4 [機器登録]を選ぶ。

これで機器登録が完了しました。

#### ご注意

ロックNo.を連続して5回間違えて入力すると、エラー メッセージが表示され、HDDジュークボックスファンク ションのメイン画面に戻ります。手順1から操作し直し てください。

引き続き、EZ「着うたフル®」の取込み、音楽データの転送、 au「LISMO」対応携帯電話からの音楽データの削除など の操作手順を行ってください。

#### 機器登録を解除するには

13ページをご覧ください。

(CLVF)

- 本機に登録できるau「LISMO」対応携帯電話は10台までです。 また、au「LISMO」対応携帯電話に登録できる接続機器は本機 を含め3台までです。
- 携帯電話は電話番号で登録されるため、au「LISMO」対応携帯 電話を買い換えても電話番号が変わらなければ、再度、機器登 録を行うことで以前と同様に使うことができます。

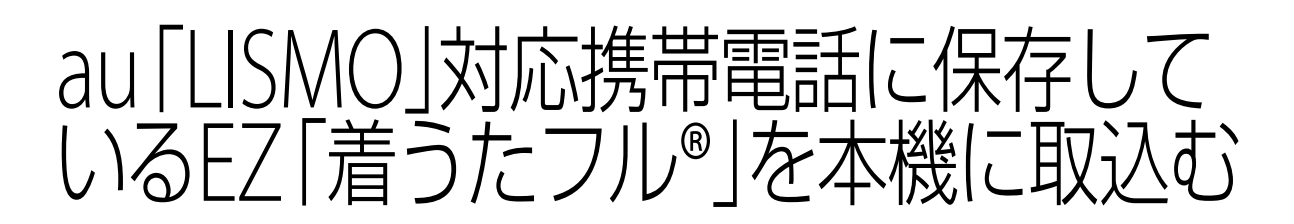

au「LISMO」対応携帯電話に保存されているEZ「着うた フル®」を本機に取込みます。

## 取込む前にお読みください

au「LISMO」対応携帯電話に保存されているEZ「着うた フル®」を取込むには機器登録が必要です。 詳しくは「機器登録する」(4ページ)をご覧ください。

#### ご注意

- 本機に取込めるEZ「着うたフル®」は、au「LISMO」対応携帯電話で直接購入したもののみです。
- 本機にEZ「着うたフル®」を取込んだ後も、au「LISMO」対応携 帯電話内のEZ「着うたフル®」は削除されません。
- 以下のものは取込めません。
  - 本機に取込んでいるEZ「着うたフル®」
  - EZ「着うたフル®」以外の音楽データ("着うた®"など)
  - au「LISMO」対応携帯電話のプレイリスト

## 本機にEZ「着うたフル®」を 取込む

## au[LISMO]対応携帯電話のUSB設 定を変更する。

au「LISMO」対応携帯電話の[機能(設定)]-[ユーザー補助]-[データ通信/USB]でUSB設定 を「高速データ転送モード」にしてください。詳し くは、au「LISMO」対応携帯電話の取扱説明書を ご覧ください。

#### ご注意

au [LISMO]対応携帯電話がロック中になっている場合 は接続できません。ロックを解除してください。オート ロック機能をONにしていると、本機と接続中でもロッ クがかかる場合があります。ロックがかからないように するには、オートロック機能をOFFにしてください。詳し くは、au [LISMO]対応携帯電話の取扱説明書をご覧くだ さい。

## 2 au[LISMO]対応携帯電話を待受画 面にして、本機とUSBケーブルでつ なぐ。

接続方法については、本機の取扱説明書をご覧く ださい。

#### ご注意

- au「LISMO」対応携帯電話からの取込み中にUSBケー ブルやau「LISMO」対応携帯電話の外部メモリを抜か ないでください。本機およびau「LISMO」対応携帯電 話が正しく動作しなくなることがあります。
- 取込み前に、au「LISMO」対応携帯電話の電池残量が 充分にあることを確認してください。転送の失敗、音 楽データの破損などについては保証いたしませんの で、ご注意ください。

## 3 HDDジュークボックスファンク ションのオプションメニューで[au [LISMO]]-[着うたフル®取込み] を選ぶ。

機器登録画面が表示されたら、機器登録を行って ください。

詳しくは「機器登録する」(4ページ)をご覧くださ い。

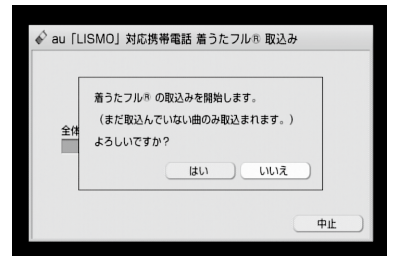

## ▲ [はい]を選ぶ。

取込み中は、進行状況が表示されます。

## 取込んだEZ「着うたフル®」 について

アルバムモード、アーティストモード、ジャンルモードでは、取込んだEZ「着うたフル®」の情報を元に管理します。 録音ソースモードでは、「着うたフル®取込み」内で管理されます。

フォルダモードでは、1回の取込みで1つのグループが作成されます。

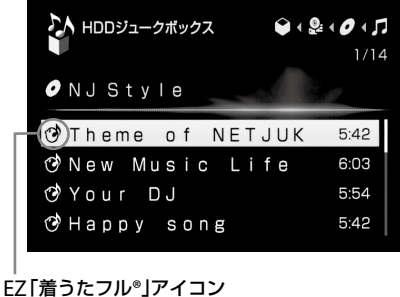

トラック一覧で表示されます。

#### ご注意

EZ「着うたフル®」のアイコンは再生画面では表示されません。

## 取込んだEZ「着うたフル®」をHDD ジュークボックスファンクションで再生 するには

- 1 ホームメニューで[HDDジュークボック ス]を選ぶ。
- 2 ←ボタンを繰り返し押して[モード]階層 にし、モードの種類を選ぶ。
- 3 EZ「着うたフル<sup>®</sup>」のアルバムまたは曲を選ぶ。

#### EZ「着うたフル®」の詳細情報を見るには

- 1 情報を見たい曲を選ぶ。
- 2 オプションメニューで[表示] [トラック 情報]を選ぶ。

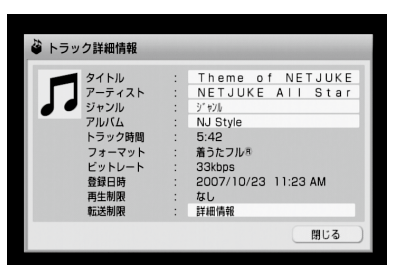

3 [詳細情報]を選ぶ。

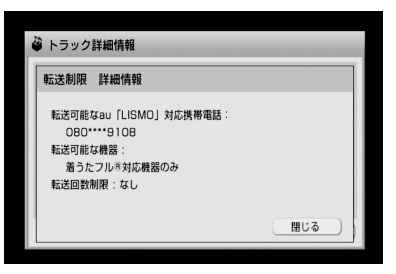

- 以下の詳細情報が確認できます。
- 「転送可能なau「LISMO」対応携帯電話」:取込み 元の携帯電話番号(中4桁非表示)
- •「転送可能な機器」:転送する機器に制限がある 場合に表示されます。
- 「転送回数制限」:"ウォークマン" に転送できる 回数
  - 「0回」:"ウォークマン"に転送できません。
  - 「1~254回」:表示回数だけ "ウォークマン" に転送できます。
  - 「なし」:無制限に"ウォークマン"に転送でき ます。

## EZ「着うたフル®」を編集するには

EZ「着うたフル®」で可能な編集は、情報編集(画像登録を 除く)、削除、移動、プレイリストへの登録です。 編集操作については、本機の取扱説明書をご覧ください。

#### ご注意

- 本機に取込んだEZ「着うたフル®」のジャケット写真を編集することはできません。
- EZ「着うたフル®」を"ウォークマン"に転送している場合は、
   EZ「着うたフル®」を削除する前に本機と"ウォークマン"をつないで、転送先からの削除を行ってください。
   転送先からの削除を行わないと、削除したEZ「着うたフル®」と
   同じEZ「着うたフル®」を再度本機に取込んだとき、転送回数が以前の状態のまま(減ったまま)になります。

f楽データをau [LISMO |対応 携帯電話へ転送する

1

本機に保存したEZ「着うたフル®」を取込み元のau 「LISMO」対応携帯電話に転送したり、"エニーミュー ジック" から本機にダウンロードした音楽データや、CD、 ラジオなどから本機に録音した音楽データをau 「LISMO」対応携帯電話に転送することができます。

#### • EZ「着うたフル®」の転送

EZ「着うたフル®」をどのau「LISMO」対応携帯電話に 転送できるかを確認するには、「EZ「着うたフル®」の詳 細情報を見るには」をご覧ください(6ページ)。 1つのau「LISMO」対応携帯電話から取込んだEZ「着う たフル®」のみを自動で選択して、取込み元のau 「LISMO」対応携帯電話に戻すこともできます。詳しく は、「取込み元へEZ「着うたフル®」を戻すには」(13ペー ジ)をご覧ください。

 "エニーミュージック"からダウンロードした音楽デー タの転送

"エニーミュージック"からダウンロードした転送回数 制限のある音楽データを初めてau「LISMO」対応携帯 電話に転送するときは、残り転送回数が1回減ります。 ただし、一度転送した音楽データは同じau「LISMO」対 応携帯電話に何度転送しても残り転送回数は減りませ ん。転送回数を確認するには、「EZ「着うたフル®」の詳 細情報を見るには」をご覧ください(6ページ)。

#### • CDから録音した曲の転送

CDから録音した曲などの場合は、変換転送することも できます。詳しくは、「転送時の設定を変更する」をご覧 ください(8ページ)。

#### ご注意

- 転送できるEZ「着うたフル®」は、そのau「LISMO」対応携帯電話から取込んだEZ「着うたフル®」のみです。他のau「LISMO」 対応携帯電話から本機に取込んだEZ「着うたフル®」を転送す ることはできません。
- プレイリストの中に31曲以上登録されている場合は、31曲目 以降の曲は転送されません。

## au「LISMO」対応携帯電話のUSB設 定を変更する。

au「LISMO」対応携帯電話の[機能(設定)]-[ユーザー補助]-[データ通信/USB]で、USB設 定を「高速データ転送モード」にしてください。詳 しくは、au「LISMO」対応携帯電話の取扱説明書 をご覧ください。

#### ご注意

au「LISMO」対応携帯電話がロック中になっている場合 は接続できません。ロックを解除してください。オート ロック機能をONにしていると、本機と接続中でもロッ クがかかる場合があります。ロックがかからないように するには、オートロック機能をOFFにしてください。詳し くは、au「LISMO」対応携帯電話の取扱説明書をご覧くだ さい。

## 2 au [LISMO]対応携帯電話を待受画 面にして、本機とUSBケーブルでつ なぐ。

接続方法については、本機の取扱説明書をご覧く ださい。

ご注意

- au[LISMO]対応携帯電話への転送中にUSBケーブル やau[LISMO]対応携帯電話の外部メモリを抜かない でください。本機およびau[LISMO]対応携帯電話が 正しく動作しなくなることがあります。
- 転送前に、au「LISMO」対応携帯電話の電池残量が充分にあることを確認してください。転送の失敗、音楽データの破損などについては保証いたしませんので、ご注意ください。
- 3 HDDジュークボックスファンク ションで、au「LISMO」対応携帯電 話に転送したい音楽データのアルバ ムまたはプレイリスト、グループ、曲 などを表示させる。

4 HDDジュークボックスファンク ションのオプションメニューで[転 送]を選ぶ。

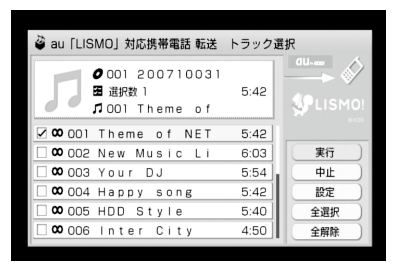

転送可能なメディア・機器が複数接続されている ときは、転送先を選ぶ画面が表示されます。この とき、"ウォークマン" (ATRAC AD)およびUSB接 続端子に接続された機器は1つしか表示されない ため、①WM-PORT、②上面、③後面の順に優先的 に認識されます。

機器登録画面が表示されたら、機器登録を行って ください。

詳しくは「機器登録する」(4ページ)をご覧ください。

## 5 転送したいアルバムまたはプレイリ スト、曲などを選択し、[実行]を選ぶ。 または転送ボタンを押す。

転送時の設定を変更した場合は、設定変更後に転送対象を選んでください。 転送が始まります。

#### 転送順序についてのご注意

本機のトラック選択画面での表示とは逆の曲順でau [LISMO]対応携帯電話に転送します。これはau[LISMO] 対応携帯電話の全曲一覧が最後に転送された曲を一番上 に表示するためです。結果的に本機と同じ曲順で曲が表 示されます。

au「LISMO」対応携帯電話の容量を超えて転送を行う場 合は、トラック選択画面の曲番下位の曲から順に転送対 象から外されます。

## 転送時の設定を変更する

転送先や、リニアPCM形式/MP3形式の音楽データの変 換転送設定を変更することができます。

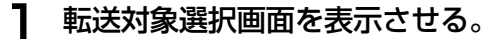

| 🗳 au「LISMO」対応携帯電話 転                       | 送 トラック選択        |
|-------------------------------------------|-----------------|
| ● 001 2007100<br>圖 選択数 1<br>♬ 001 Theme o | 31<br>5:42<br>f |
| 🗹 郊 001 Theme of NE                       | T 5:42          |
| 🗆 🛯 00 002 New Music L                    | i 6:03 実行       |
| 🗆 🗯 003 Your DJ                           | 5:54 中止         |
| 🗆 🛯 00 004 Happy song                     | 5:42 設定         |
| 🗆 🛯 00 5 HDD Style                        | 5:40 全選択        |
| 🗆 🚥 006 Inter City                        | 4:50 全解除        |

2 [設定]を選び、設定画面で設定を変 更する。

■転送先を変更する場合

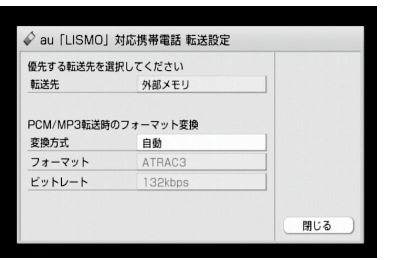

[転送先]を選び、プルダウンメニューから転送先 を選ぶ。

| ◆ 外部メモリ | メモリカードなどの外部メモ  |
|---------|----------------|
|         | リに優先して音楽データを転  |
|         | 送します。外部メモリがない場 |
|         | 合や外部メモリの空き容量が  |
|         | ない場合は内蔵メモリに転送  |
|         | されます。          |
| 内蔵メモリ   | 内蔵メモリに優先して音楽   |
|         | データを転送します。内蔵メモ |
|         |                |
|         | リの空き容量が足りない場合  |

(◆:お買い上げ時の設定)

#### ■変換転送する場合

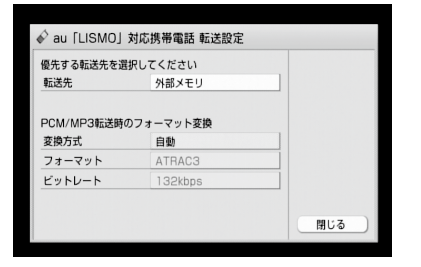

 (2) [変換方式]を選び、プルダウンメニューから 変換方法を選ぶ。

| ◆ 自動         | 接続された機器で再生で<br>きるフォーマットを、本<br>機が自動で選んで転送し<br>ます。                 |
|--------------|------------------------------------------------------------------|
| フォーマット<br>指定 | ATRAC形式で転送しま<br>す。(手順②でお好みの<br>フォーマットとビット<br>レートを選ぶことができ<br>ます。) |

- (◆:お買い上げ時の設定)
- ② 手順①で[フォーマット指定]を選んだ場合は、[フォーマット]と[ビットレート]のプル ダウンメニューからお好みのフォーマットと ビットレートを選ぶ。

3 [閉じる]を選ぶ。

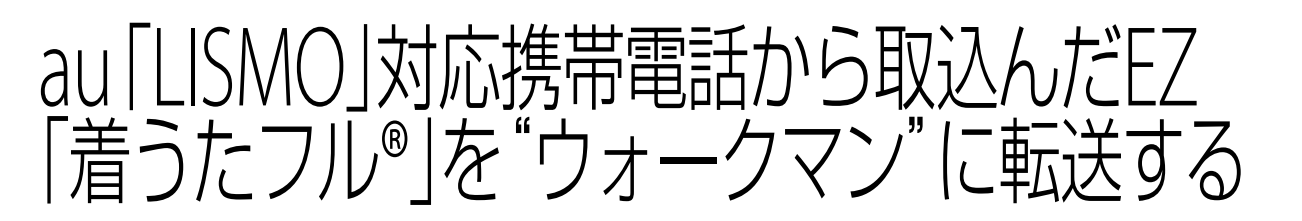

ー部のEZ「着うたフル®」は"ウォークマン"に転送できない場合があります。その場合は、トラック詳細情報を確認してください。(「EZ「着うたフル®」の詳細情報を見るには」(6ページ)。)

EZ「着うたフル<sup>®</sup>」の転送方法は、通常の音楽データの転送方法と同じです。本機の取扱説明書の「"ウォークマン"/MD/ポータブル機器に転送する」をご覧ください。

#### ご注意

転送先の "ウォークマン" の機種によっては、転送するEZ「着うた フル®」がATRAC3形式に変換されることがあります。

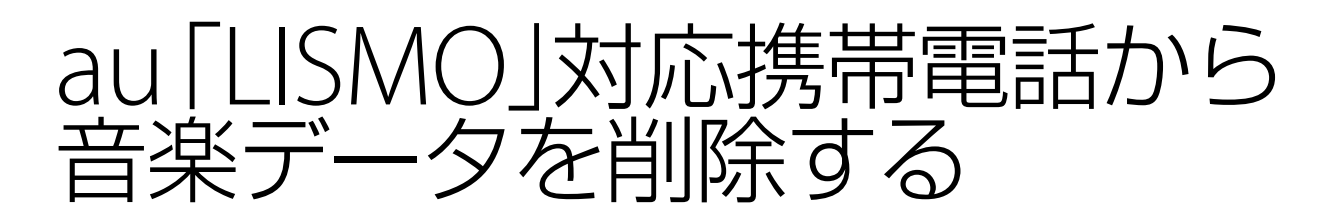

au [LISMO]対応携帯電話内のEZ 「着うたフル®」や転送 した曲、プレイリストを削除します。

#### ご注意

本機と接続したau [LISMO]対応携帯電話から削除できるものは 以下の通りです。

- EZ「着うたフル®」
- 本機から転送した曲
- 本機から転送したり、au「LISMO」対応携帯電話側で作成した プレイリスト

## au「LISMO」対応携帯電話のUSB設 定を変更する。

au「LISMO」対応携帯電話の[機能(設定)]-[ユーザー補助]-[データ通信/USB]で、USB設 定を「高速データ転送モード」にしてください。詳 しくは、au「LISMO」対応携帯電話の取扱説明書 をご覧ください。

#### ご注意

au「LISMO」対応携帯電話がロック中になっている場合 は接続できません。ロックを解除してください。オート ロック機能をONにしていると、本機と接続中でもロッ クがかかる場合があります。ロックがかからないように するには、オートロック機能をOFFにしてください。詳し くは、au「LISMO」対応携帯電話の取扱説明書をご覧くだ さい。

## 2 au [LISMO]対応携帯電話を待受画 面にして、本機とUSBケーブルでつ なぐ。

接続方法については、本機の取扱説明書をご覧く ださい。

#### ご注意

- au「LISMO」対応携帯電話からの削除中にUSBケーブ ルやau「LISMO」対応携帯電話の外部メモリを抜かな いでください。本機およびau「LISMO」対応携帯電話 が正しく動作しなくなることがあります。
- 削除前に、au「LISMO」対応携帯電話の電池残量が充 分にあることを確認してください。削除の失敗、音楽 データの破損などについては保証いたしませんので、 ご注意ください。

3 HDDジュークボックスファンク ションのオプションメニューで[転 送先から削除]を選ぶ。

> 削除できるメディア・機器が複数存在する場合は、 削除先を選ぶ画面が表示されます。このとき、 "ウォークマン"(ATRAC AD)およびUSB接続端 子に接続された機器は1つしか表示されないため、 ①WM-PORT、②上面、③後面の順に優先的に認 識されます。

機器登録画面が表示されたら、機器登録を行って ください。

詳しくは「機器登録する」(4ページ)をご覧ください。

| ✓ 転送先から削除                                         |      |
|---------------------------------------------------|------|
| 削除先: USB (上) / au 「LISMO」対応携帯<br>記録形式: au 「LISMO」 |      |
| 削除する単位を選択してください。                                  |      |
| トラック                                              |      |
| プレイリスト                                            |      |
|                                                   |      |
|                                                   | (中止) |
|                                                   |      |

## 削除する単位を選ぶ。

Δ

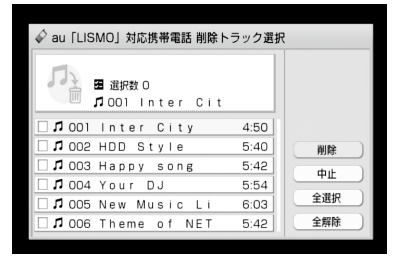

5 削除する対象を選択し、[削除]を選 ぶ。

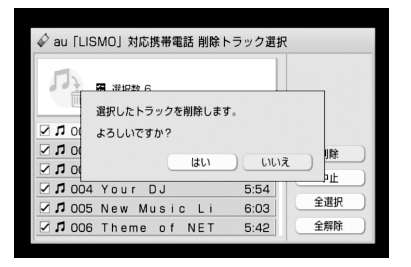

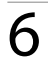

## [はい]を選ぶ。

削除が始まります。

プレイリストを削除してもプレイリスト内の音楽データは削除 されません。

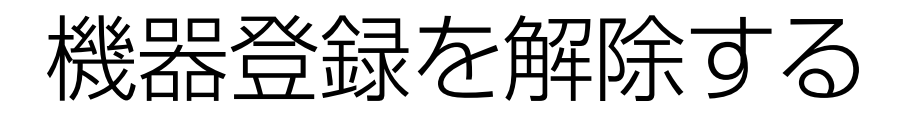

## 機器登録解除で本機から削 除される情報について

#### • 機器登録の解除

本機にau「LISMO」対応携帯電話を接続して行います。 機器登録の解除を行うと、接続したau「LISMO」対応携 帯電話から取込んだEZ「着うたフル®」がすべて削除さ れます。削除したくないEZ「着うたフル®」は、機器登録 解除の実行前に[取込み元へ転送]でau「LISMO」対応 携帯電話に転送することをおすすめします。 また、本機に登録されている接続中のau「LISMO」対応 携帯電話のロックNo、電話番号も削除され、au 「LISMO」対応携帯電話に登録された本機の登録情報 も削除されます。

#### • au [LISMO] 関連情報初期化

本機にau [LISMO]対応携帯電話を接続せずに本機側 だけ機器登録の解除を行います。

au「LISMO」関連情報初期化を行うと、すべてのau 「LISMO」対応携帯電話から取込んだEZ「着うたフル®」 が削除されます。削除したくないEZ「着うたフル®」は、 au「LISMO」関連情報初期化の実行前に「取込み元へ転 送]でau「LISMO」対応携帯電話に転送することをおす すめします。

また、本機に登録されているすべてのau「LISMO」対応 携帯電話のロックNo、電話番号も削除されます。ただ し、au「LISMO」対応携帯電話に登録されている本機の 登録情報は削除されません。

## 機器登録を解除する

### 取込み元へEZ「着うたフル®」を戻すには

#### (<sup>°</sup>EVF)

この方法を使って、1つのau「LISMO」対応携帯電話から取込んだ 曲だけを自動で選択して、簡単に元のau「LISMO」対応携帯電話 に戻すことができます。

#### au [LISMO]対応携帯電話のUSB設定を変 更する。

au「LISMO」対応携帯電話の[機能(設定)]-[ユー ザー補助]-[データ通信/USB]で、USB設定を「高 速データ転送モード」にしてください。詳しくは、 au「LISMO」対応携帯電話の取扱説明書をご覧くだ さい。

#### ご注意

au [LISMO]対応携帯電話がロック中になっている場合は 接続できません。ロックを解除してください。オートロッ ク機能をONにしていると、本機と接続中でもロックがか かる場合があります。ロックがかからないようにするには、 オートロック機能をOFFにしてください。詳しくは、au [LISMO]対応携帯電話の取扱説明書をご覧ください。

## au [LISMO]対応携帯電話を待受画面にして、本機とUSBケーブルでつなぐ。

接続方法については、本機の取扱説明書をご覧くだ さい。

#### ご注意

- au「LISMO」対応携帯電話からの転送中にUSBケーブルやau「LISMO」対応携帯電話の外部メモリを抜かないでください。本機およびau「LISMO」対応携帯電話が正しく動作しなくなることがあります。
- 転送前に、au「LISMO」対応携帯電話の電池残量が充分 にあることを確認してください。転送の失敗、音楽デー タの破損などについては保証いたしませんので、ご注意 ください。

#### 3 HDDジュークボックスファンクションの オプションメニューで[au[LISMO]]-[機 器管理]を選ぶ。

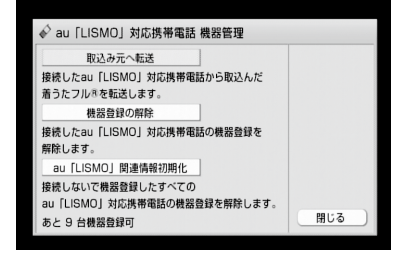

#### 4 [取込み元へ転送]を選ぶ。

機器登録画面が表示されたら、機器登録を行ってく ださい。

詳しくは「機器登録する」(4ページ)をご覧ください。

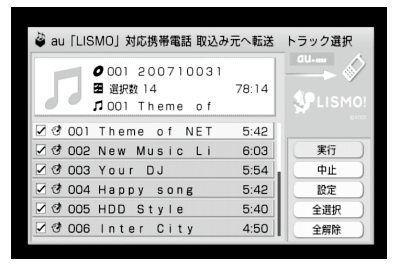

#### 5 転送するEZ「着うたフル®」を選択し、「実 行」を選ぶ。または転送ボタンを押す。

転送先を変更する場合は、[設定]を選び、転送先を 変更してから[閉じる]を選んでください。 転送が始まります。

#### 機器登録を解除するには

#### ご注意

接続したau[LISMO]対応携帯電話から取込んだEZ[着うたフル®] がすべて削除されます。

あらかじめ「取込み元へEZ「着うたフル®」を戻すには」(13ペー ジ)の操作を行うことをおすすめします。

#### au[LISMO]対応携帯電話のUSB設定を変 更する。

au「LISMO」対応携帯電話の[機能(設定)]-[ユー ザー補助]-[データ通信/USB]で、USB設定を「高 速データ転送モード」にしてください。詳しくは、 au「LISMO」対応携帯電話の取扱説明書をご覧くだ さい。

#### ご注意

au [LISMO]対応携帯電話がロック中になっている場合は 接続できません。ロックを解除してください。オートロッ ク機能をONにしていると、本機と接続中でもロックがか かる場合があります。ロックがかからないようにするには、 オートロック機能をOFFにしてください。詳しくは、au [LISMO]対応携帯電話の取扱説明書をご覧ください。

au[LISMO]対応携帯電話を待受画面にして、本機とUSBケーブルでつなぐ。

接続方法については、本機の取扱説明書をご覧くだ さい。 ご注意

- 機器登録の解除中にUSBケーブルやau「LISMO」対応携帯電話の外部メモリを抜かないでください。本機および au「LISMO」対応携帯電話が正しく動作しなくなること があります。
- 機器登録の解除前に、au「LISMO」対応携帯電話の電池 残量が充分にあることを確認してください。解除の失敗、 音楽データの破損などについては保証いたしませんの で、ご注意ください。
- 3 HDDジュークボックスファンクションの オプションメニューで[au [LISMO]] - [機 器管理]を選ぶ。

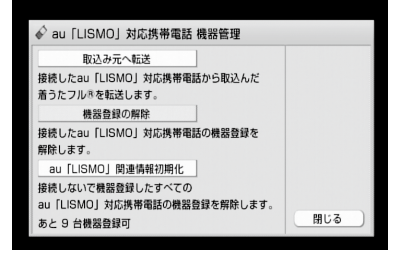

#### 4 [機器登録の解除]を選ぶ。

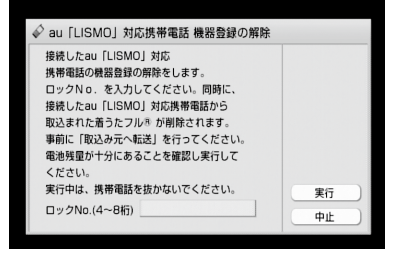

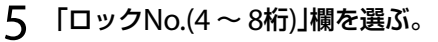

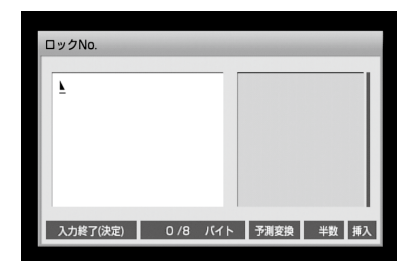

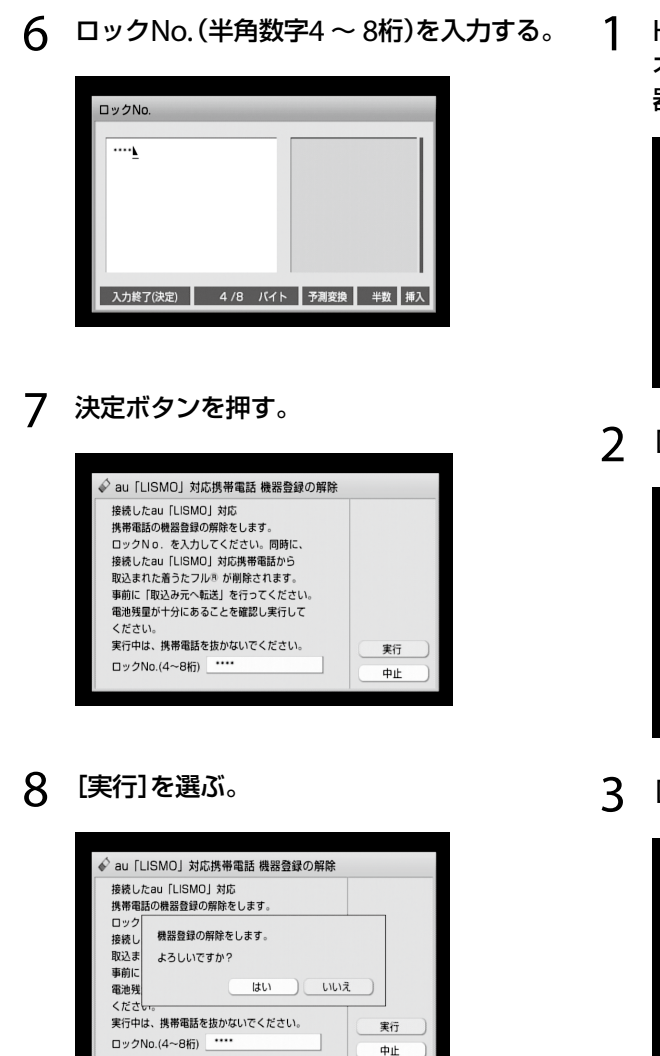

#### 9 [はい]を選ぶ。

機器登録の解除が完了すると、「機器登録の解除を 完了しました。」と表示されます。

## 本機に登録されているすべてのau 「LISMO」対応携帯電話の機器登録を解 除するには(初期化)

au「LISMO」対応携帯電話が手元にないが機器登録を解除しないといけない場合などに初期化を行ってください。 初期化後、au「LISMO」対応携帯電話を接続して機器登録の解除を行うことでau「LISMO」対応携帯電話に登録された本機の登録情報を削除することができます。

#### ご注意

au「LISMO」対応携帯電話から取込んだEZ「着うたフル®」がすべ て削除されます。 必要であれば「取込み元へEZ「着うたフル®」を戻すには」(13ペー ジ)の操作を行ってください。 HDDジュークボックスファンクションの オプションメニューで[au [LISMO]]-[機 器管理]を選ぶ。

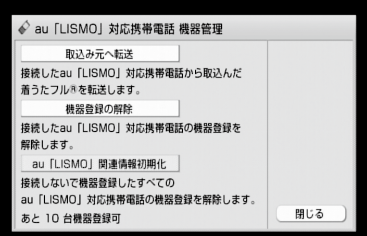

2 [au [LISMO]関連情報初期化]を選ぶ。

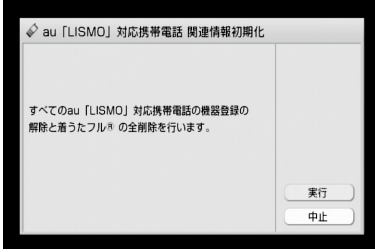

## 3 [実行]を選ぶ。

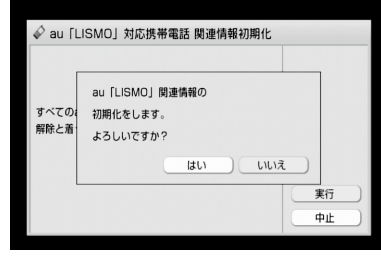

4 [はい]を選ぶ。

# 困ったときは

Q au [LISMO]対応携帯電話のロックNo.を 変更してしまった。

▲ ロックNo.を変更しても使用できます。ただし、再 度機器登録が必要です。

**Q** au [LISMO] 関連情報初期化に時間がかか る。

▲ 本機に取込んだEZ「着うたフル<sup>®</sup>」の曲数が多いほど時間がかかります。

Q 本機のEZ「着うたフル®」がDLNA対応クラ イアント(子機)から見えず、再生できない。

▲ 本機に取込んだEZ「着うたフル<sup>®</sup>」はDLNAによる 再生機能には対応していません。

Q本機からau [LISMO]対応携帯電話に転送した音楽データを着信音に設定できない。

▲ 着信音に設定できるのはEZ「着うたフル<sup>®</sup>」のみです。

Q おまかせチャンネルの年代MIXICEZ「着う たフル<sup>®</sup>」が表示されない。

A EZ「着うたフル®」は年代MIXに含まれません。

#### 商標について

- "ATRAC"は、ソニー株式会社の商標です。
- "ウォークマン"およびそのロゴは、ソニー株式会社の登録商標です。
- "着うたフル<sup>®</sup>" "着うた<sup>®</sup>" は、株式会社ソニー・ミュージックエンタテインメントの登録商標です。
- エニーミュージックは、エニーミュージック株式会社の登録 商標です。
- 「au by KDDI」「au」、「LISMO」、「LISMO」ロゴは、KDDI株式会 社の登録商標です。